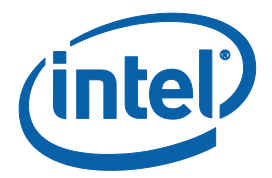

# **Apollo Lake Secure Tokens Guide**

**Revision 1.0** 

June 2016

**Intel Confidential** 

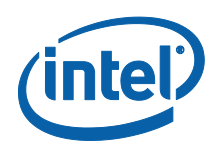

INFORMATION IN THIS DOCUMENT IS PROVIDED IN CONNECTION WITH INTEL PRODUCTS. NO LICENSE, EXPRESS OR IMPLIED, BY ESTOPPEL OR OTHERWISE, TO ANY INTELLECTUAL PROPERTY RIGHTS IS GRANTED BY THIS DOCUMENT. EXCEPT AS PROVIDED IN INTEL'S TERMS AND CONDITIONS OF SALE FOR SUCH PRODUCTS, INTEL ASSUMES NO LIABILITY WHATSOEVER AND INTEL DISCLAIMS ANY EXPRESS OR IMPLIED WARRANTY, RELATING TO SALE AND/OR USE OF INTEL PRODUCTS INCLUDING LIABILITY OR WARRANTIES RELATING TO FITNESS FOR A PARTICULAR PURPOSE, MERCHANTABILITY, OR INFRINGEMENT OF ANY PATENT, COPYRIGHT OR OTHER INTELLECTUAL PROPERTY RIGHT.

A "Mission Critical Application" is any application in which failure of the Intel Product could result, directly or indirectly, in personal injury or death. SHOULD YOU PURCHASE OR USE INTEL'S PRODUCTS FOR ANY SUCH MISSION CRITICAL APPLICATION, YOU SHALL INDEMNIFY AND HOLD INTEL AND ITS SUBSIDIARIES, SUBCONTRACTORS AND AFFILIATES, AND THE DIRECTORS, OFFICERS, AND EMPLOYEES OF EACH, HARMLESS AGAINST ALL CLAIMS COSTS, DAMAGES, AND EXPENSES AND REASONABLE ATTORNEYS' FEES ARISING OUT OF, DIRECTLY OR INDIRECTLY, ANY CLAIM OF PRODUCT LIABILITY, PERSONAL INJURY, OR DEATH ARISING IN ANY WAY OUT OF SUCH MISSION CRITICAL APPLICATION, WHETHER OR NOT INTEL OR ITS SUBCONTRACTOR WAS NEGLIGENT IN THE DESIGN, MANUFACTURE, OR WARNING OF THE INTEL PRODUCT OR ANY OF ITS PARTS.

Intel may make changes to specifications and product descriptions at any time, without notice. Designers must not rely on the absence or characteristics of any features or instructions marked "reserved" or "undefined". Intel reserves these for future definition and shall have no responsibility whatsoever for conflicts or incompatibilities arising from future changes to them. The information here is subject to change without notice. Do not finalize a design with this information.

The products described in this document may contain design defects or errors known as errata which may cause the product to deviate from published specifications. Current characterized errata are available on request.

Contact your local Intel sales office or your distributor to obtain the latest specifications and before placing your product order.

Copies of documents which have an order number and are referenced in this document, or other Intel literature, may be obtained by calling 1-800-548-4725, or go to: http://www.intel.com/design/literature.htm

\*Other names and brands may be claimed as the property of others.

Copyright © 2016, Intel Corporation. All rights reserved.

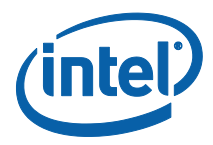

# Contents

#### Contents

| 1 | Introdu<br>1.1<br>1.2 | iction<br>Goal<br>Pre-Requisites               | .5<br>.5<br>.5 |
|---|-----------------------|------------------------------------------------|----------------|
|   | 1.3<br>1.4            | Tools Used In This Document<br>Terminology     | . 5<br>. 6     |
| 2 | Overvie               | ew of Secure Tokens                            | . 7            |
|   | 2.1                   | Introduction                                   | . 7            |
|   | 2.2                   | Preparing the Platform to Accept Secure Tokens | . 7            |
| 3 | Creatio               | n of Secure Tokens                             | . 8            |
|   | 3.1                   | Introduction                                   | . 8            |
|   | 3.2                   | Installing Intel <sup>®</sup> PFT              | . 8            |
|   | 3.3                   | Launching Intel <sup>®</sup> PFT token module  | . 8            |
|   | 3.4                   | Set General Settings                           | . 9            |
|   | 3.5                   | Create the Token                               | 12             |
| 4 | Injectio              | on of Token on Platform                        | 16             |
|   | 4.1                   | Introduction                                   | 16             |
|   | 4.2                   | Injection                                      | 16             |
|   |                       | 4.2.1 Injection using Intel <sup>®</sup> FPT   | 16             |
|   |                       | 4.2.2 Injection using DnX                      | 16             |
|   |                       | 4.2.3 Building a Token into the Firmware Image | 17             |
|   | 4.3                   | Clearing of Token                              | 18             |
|   | 4.4                   | Debugging Secure Token Injection               | 18             |

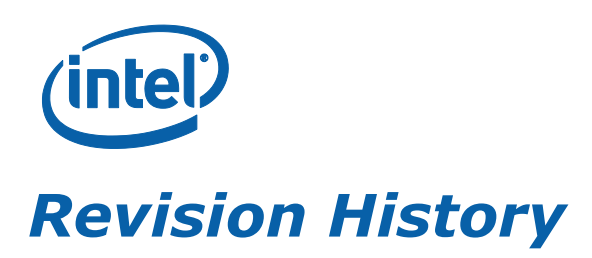

| <b>Revision Number</b> | Description                                                                                                    | Revision Date |
|------------------------|----------------------------------------------------------------------------------------------------|---------------|
| 0.4                    | Initial Release                                                                                                    | December 2015 |
| 0.6                    | Removal of Lifecycle token, and DnX validation<br>against OEM Key Manifest<br>Removed mention of alternate R&D keys | January 2016  |
| 1.0                    | Emphasis of dependency on Mobile Signing Utility<br>Removal of mention of Broxton (BXT) platform                    | June 2016     |

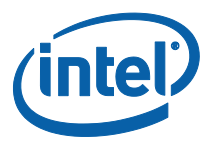

# **1** Introduction

This document gives an overview of Secure Tokens for the Apollo Lake platform.

#### 1.1 Goal

The goal of this guide is to train the user to:

- 1. Prepare his platform to work with Secure Tokens
- 2. Create Secure Tokens
- 3. Inject Secure Tokens to the platform
- 4. Clear Secure Token from platform after use.

#### **1.2 Pre-Requisites**

The user should download and install the following applications, included in the firmware kit:

- Intel<sup>®</sup> Platform Flash Tool (PFT)
- Mobile Signing Utility for Broxton. Note that the Intel<sup>®</sup> PFT will fail to generate tokens if the Mobile Signing Utility is not installed.
- Intel<sup>®</sup> Flash Programming Tool (FPT)

An overview of the signing and manifesting process is described in:

• APL Signing and Manifesting Guide

which is included in the firmware kits.

#### **1.3 Tools Used In This Document**

The following tools are used within this document:

- Intel<sup>®</sup> Platform Plash Tool (PFT)
- Intel<sup>®</sup> Flash Programming Tool (FPT)

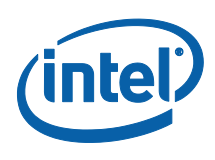

## 1.4 Terminology

#### **Table 1- Terminology**

| Term      | Description                         |
|-----------|-------------------------------------|
| DnX       | Download and Execute                |
| EOM       | End of Manufacture                  |
| Intel FIT | Intel <sup>®</sup> Flash Image Tool |
| IBB       | Initial Boot Block                  |
| IBBL      | Initial Boot Block Loader           |
| IFWI      | Integrated Firmware Image           |
| ISH       | Integrated Sensor Hub               |
| OBB       | OEM Boot Block                      |
| SUT       | System Under Test                   |

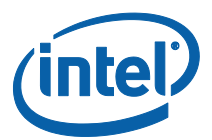

# 2 **Overview of Secure Tokens**

### 2.1 Introduction

Secure Tokens are used in the APL platform to allow operations otherwise blocked.

The OEM Unlock Token unlocks debug capabilities such as

- North Peak debug messages
- ISH debug
- Intel<sup>®</sup> TXE debug interfaces when Secure Boot is not in legacy mode

Tokens are digitally signed so that the target platform knows to accept them.

#### 2.2 Preparing the Platform to Accept Secure Tokens

Secure Tokens must be digitally signed, to ensure that the target platform will authorize them.

APL platforms are manufactured with an OEM Key Manifest as part of the IFWI image. One of the fields in the OEM Key Manifest is for the OEM Unlock Token. Theis should be populated with the hash of the public key, matching the private key with which the token will be signed. A token whose key does not match the relevant hash in the OEM Key Manifest will be rejected by the platform.

An overview of the signing and manifesting process is described in:

• APL Signing and Manifesting Guide

which is included in the firmware kits.

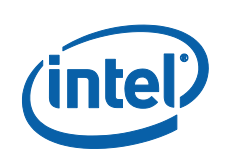

3

# **Creation of Secure Tokens**

### 3.1 Introduction

The Intel<sup>®</sup> Platform Flash Tool (PFT) includes a module which is the tool provided for Secure Token creation on APL platforms.

The module supports many platforms, and displays many options not supported on the APL platform. This guide will only cover the POR features, and show how to create Secure Tokens for APL platforms.

### 3.2 Installing Intel<sup>®</sup> PFT

Install the Intel<sup>®</sup> Platform Flash Tool (PFT) and the Mobile Signing Utility for Broxton, both included in the firmware kit. **Note that the Intel<sup>®</sup> PFT will fail to generate tokens if the Mobile Signing Utility is not installed.** 

## 3.3 Launching Intel<sup>®</sup> PFT token module

Open Intel<sup>®</sup> Platform Flash Tool (PFT), and click on the **Security** button in the left margin.

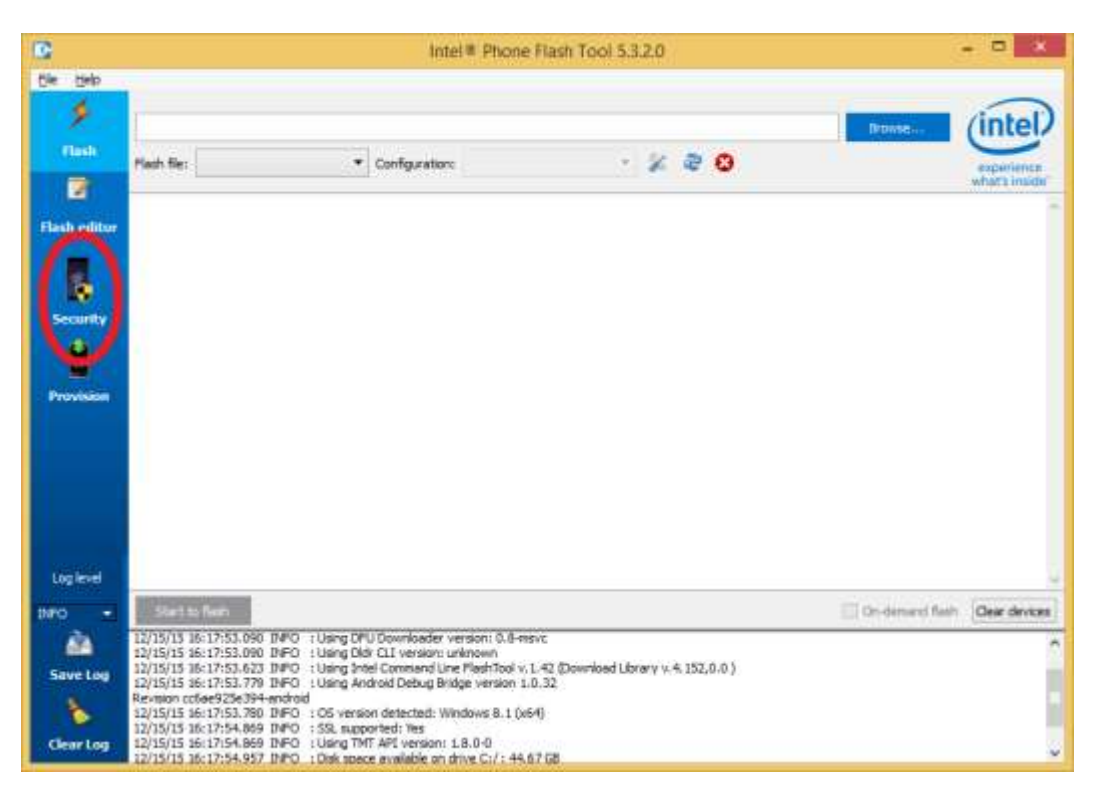

Intel Confidential

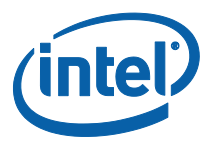

This will change the UI to that of the token creation module.

#### 3.4 Set General Settings

Click on the **Security** menu item, and then General Settings.

| Intel# Phone Flash Tool 5.3.2.                                                                                                    | 0                                                      | - = ×                                                |  |
|----------------------------------------------------------------------------------------------------|--------------------------------------------------------|------------------------------------------------------|--|
| File Security Help                                                                                                    |                                                        |                                                      |  |
| Get Device Data                                                                                                    | New                                                    | Open                                                 |  |
| 🚊 🛛 Generate Token Payload Binary                                                                                                    | Save                                                   | Save As                                              |  |
| Sign Taken Payload                                                                                                    | Device selection                                       |                                                      |  |
| Sign Current Toxen                                                                                                    |                                                        | •                                                    |  |
| Convert Brany Payload (Ltok) to XML                                                                                                    | Generate & Sion                                        |                                                      |  |
| Convertaglies priory provide and                                                                                                    | Select Permations by<br>button, then dick on<br>token: | dicking on 'Certificate'<br>button below to sign the |  |
| General Settings                                                                                                    | SPID-(jayID:                                           | •                                                    |  |
| O Derver                                                                                                    | Activiste Anti-Cloner                                  | ġ.                                                   |  |
| Provision                                                                                                    | 📫 General                                              | e & Sign Taken                                       |  |
|                                                                                                    | Write / Read / Erase                                   |                                                      |  |
|                                                                                                    | Write a token to the de                                | vices:                                               |  |
|                                                                                                    | - ÷                                                    | Batte                                                |  |
|                                                                                                    | Grase or Bead a token f                                | fort the device:                                     |  |
|                                                                                                    | Token IQI                                              | 0                                                    |  |
| Loglevel                                                                                                    | Nead                                                   | Dase                                                 |  |
| 9/0 ·                                                                                                    | J. Hore                                                |                                                      |  |
| Save Log         Solution         Solution |                                                        | *                                                    |  |
| Clear Log 12/15/15 16:17:55 108 DMO / Adb and fastboot binaries OK<br>12/15/15 16:17:55 627 DMO / Phone Flash Tool initialized successfully                                                                                                    |                                                        | ×                                                    |  |

This will open the **General Settings** Dialog.

Ensure to select Local Keys as the Signing method, and then you can enter the file with the private key for signing the tokens in the Key File field. NOTE: If key is not password protected, currently Intel<sup>®</sup> PFT does not manage to create the token. You should enter the password in the Password field.

To create a password protected private key, using OpenSSL, using for example 'foobar' as the password, run the following command from the CLI:

# openssl.exe genrsa -passout pass:foobar -out privkey\_pwd.pem 2048

|                               | General Settings | ? |
|-------------------------------|------------------|---|
| Signing Device Connection     |                  |   |
| Signing method                |                  |   |
|                               |                  |   |
| 🔿 Remote H 🕺 💿 Local keys     | C_Local HSM      |   |
|                               |                  |   |
| Circles Issue                 |                  |   |
| Signing keys                  |                  |   |
| Key file:                     |                  |   |
| Paceword                      |                  |   |
|                               |                  |   |
| Secure Provisioning           |                  |   |
| Online RSA Public key file:   |                  |   |
| Online RSA Private key file:  |                  |   |
| Offline RSA Public key file:  |                  |   |
| Offline RSA Private key file: |                  |   |
| Anti-Cloping                  |                  |   |
| Public OEM ID                 |                  |   |
|                               |                  |   |
| Browse or Generate from F     | Private entries  |   |
|                               |                  |   |
|                               |                  |   |

Click on the **Device Connection** tab to set behaviors for creating tokens specific to particular platforms.

To use DnX to retrieve platform part ID information, and to inject or erase tokens, select the checkbox **`Force to use DnX mode**'. You will then also need to enter the Firmware DnX module, which is a binary file included in the firmware kit.

If you select the checkbox **`Automatically get device data when** generating tokens', then every token will be created with the Part ID

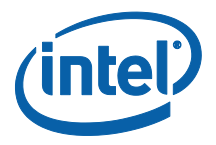

information of the target platform, and will only be valid on that platform.

| General Settings                                                            | ? | × |
|-----------------------------------------------------------------------------|---|---|
| Signing Device Connection                                                   |   |   |
| Force to use DnX mode (used for data retrieval, token provisioning/erasure) |   |   |
| Firmware DnX module:                                                        |   |   |
|                                                                             |   |   |
| <ul> <li>Automatically get device data when generating tokens</li> </ul>    |   |   |
|                                                                             |   |   |
|                                                                             |   |   |
|                                                                             |   |   |
|                                                                             |   |   |
|                                                                             |   |   |
|                                                                             |   |   |
|                                                                             |   |   |
|                                                                             |   |   |
|                                                                             |   |   |
|                                                                             |   |   |
|                                                                             |   |   |
|                                                                             |   |   |
|                                                                             |   |   |
|                                                                             |   |   |
|                                                                             |   |   |
|                                                                             |   |   |
|                                                                             |   |   |
| OK Cancel                                                                   |   |   |

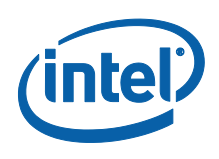

## 3.5 Create the Token

Click on the **New** button, and then select Broxton as the target platform, and OEM Unlock Token as the token template for an OEM Unlock Token. All other options are not supported for customers.

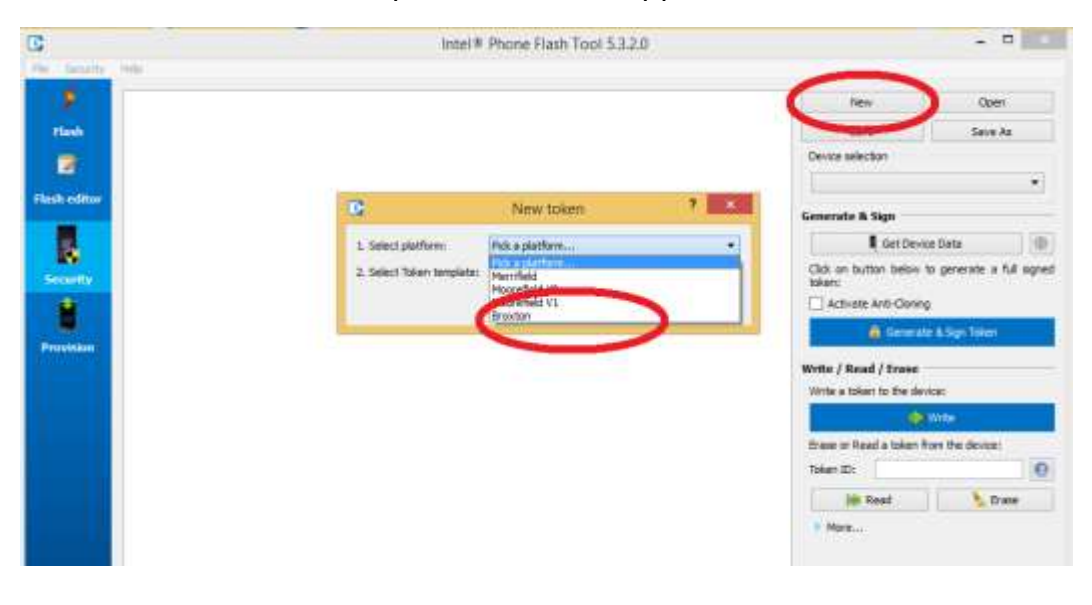

| 6                         | New token                                               | ? | × |
|---------------------------|---------------------------------------------------------|---|---|
| 1. Select platform:       | Broxton                                                 |   | • |
| 2. Select Token template: | Pick a token                                            |   | - |
|                           | Pick a token<br>Intel Unlock Token<br>IDLM Unlock Token |   |   |
|                           | OEM Unlock Token                                        |   |   |
|                           | VISA Override Token<br>Device Lifecycle token<br>PPV    |   |   |

There are multiple options that can now be set for the token (depending on which token is selected). Leave all of them with defaults, except for the following:

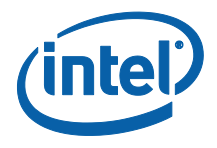

In the **Flags** section, you can set

- **Globally valid**. This means that the token can be used on any platform whose token key hash matches that of the token, and is not tied to a particular platform ID.
- **No Anti-replay**. Anti-Replay protection stops a token being reused on the same device after it has been cleared. This option is only relevant for tokens tied to a particular platform ID.
- **No expiration**. This means that the token has no time limit. Token expiration is only relevant on tokens with anti-replay, because otherwise you can re-use the token.

In the main screen you can set:

- **Expiration timeout** (if relevant)
- **Part ID**. This is only relevant for a token that is not Globally Valid.

You can retrieve the Part ID data using Intel® FPT, by calling # FPT.exe -GETPID <file>

which will retrieve the part ID into a file. You can open the file to copy and paste the data into the relevant fields.

It is far better to set the General Setting '**Automatically get the device data when generating tokens**', and then to uncheck the **Globally valid** flag in the flags section. This will then get the Part ID data directly from the platform as the token is generated, and generate the token specifically for that platform. This requires a USB connection between the management console, and the target platform, and also that you have enabled the DnX option in the General Settings Dialog.

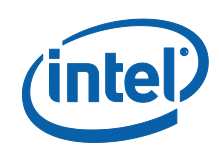

| Ċ.                                      |                                                                |                                                             | Intel® Phone F                           | lash Tool 5.3.2.0                     |       |                          | - 5             |            |
|-----------------------------------------|----------------------------------------------------------------|-------------------------------------------------------------|------------------------------------------|---------------------------------------|-------|--------------------------|-----------------|------------|
| the Security                            | tjelo                                                          |                                                             |                                          |                                       |       |                          |                 |            |
| 15                                      | OEM Unlock Takes                                               |                                                             |                                          |                                       | 0     | New                      | Open            |            |
| Flash                                   | Manifest Exten                                                 | sion                                                        |                                          |                                       |       | Save                     | Save A          | 6          |
|                                         | Flaos:                                                         | 12                                                          | Edit flace                               |                                       |       | Device selection         |                 |            |
| -                                       | Expiration (seco                                               | nait over                                                   |                                          |                                       |       |                          |                 |            |
| Firsh editor.                           | Type:                                                          | 13                                                          |                                          |                                       |       | Generate & Sign          |                 |            |
|                                         | Manufacturing                                                  | ob ó                                                        | =                                        |                                       |       | Get Devio                | e Data          |            |
|                                         | Fart ID:                                                       |                                                             |                                          |                                       |       | Click on button below b  | o generate a fi | ull signed |
| all all all all all all all all all all | Part ID:                                                       |                                                             |                                          |                                       |       | Activate Anti-Cloning    |                 |            |
|                                         | Nonces                                                         | 0000000                                                     | Hexa .*                                  |                                       |       | A Constant               | A Gos Takes     |            |
| Provision                               | Tine bases                                                     | 00000000                                                    | riexa .                                  |                                       |       |                          | a agri totali   | -          |
|                                         | 1002201000                                                     |                                                             | an analysisson                           |                                       |       | Write / Read / Erase     |                 |            |
|                                         | Payload:                                                       |                                                             |                                          |                                       |       | Write a token to the day | CEI .           |            |
|                                         | Knobs                                                          |                                                             |                                          |                                       |       | 101                      | ATTLE           |            |
|                                         | CEM Unlock                                                     | Allow VISA Overhide 2                                       | H GDB Debug Disable BOOS Sec             | Pe Boot Deable Audo FW authentical of |       | these or Bead a token fr | an the device:  |            |
|                                         | Activated                                                      |                                                             |                                          |                                       |       | iteen agt                | 1 21            | - IM       |
|                                         | D: 000                                                         | 0002                                                        |                                          |                                       |       | Mr Read                  | 2 tra           |            |
|                                         | Uniter: 00007                                                  | 0000 Det                                                    |                                          |                                       |       | P. Mare                  |                 |            |
|                                         |                                                                |                                                             |                                          |                                       |       |                          |                 |            |
|                                         |                                                                |                                                             |                                          |                                       |       |                          |                 |            |
|                                         |                                                                |                                                             |                                          |                                       |       |                          |                 |            |
|                                         |                                                                |                                                             |                                          |                                       |       |                          |                 |            |
| Interland                               |                                                                |                                                             |                                          |                                       |       |                          |                 |            |
| The second                              | 12/16/15 14:27:51.2                                            | 81 INFO : Using Android Del                                 | ug Bridge venson 1.0.32                  |                                       | 1.1-1 |                          |                 |            |
|                                         | Revision cc6ae925e3<br>12/16/15 14:27:51.2                     | 94-android<br>81 INFO 1 OS version detect                   | ed: Windows B. 1 (x64)                   |                                       |       |                          |                 |            |
| -                                       | 12/16/15 14:27:52.3<br>12/16/15 14:27:52.3                     | 67 INFO : SSL supported: Ye<br>67 INFO : Using TMT API ve   | 9<br>sion: 1.8.0-0                       |                                       |       |                          |                 |            |
| Save Log                                | 12/16/15 14:27:52.4 12/16/15 14:27:52.5                        | 55 INFO : Dek space availab<br>94 INFO : Adb and fastboot   | le on drive C:/: 46.83 GB<br>binaries OK |                                       |       |                          |                 |            |
|                                         | 12/16/15 14:27:53 1                                            | 37 INFO 1 Phone Flash Tool i<br>80 WARNING: (Security) Loop | nitialized successfully                  |                                       |       |                          |                 | 1          |
| Clear Log                               | 12/06/15 (H12053) 580 WARDING (Boundry) PV One worker me empty |                                                             |                                          |                                       |       |                          |                 |            |

In the Payload section, you can set the 'Knobs' for the token. These define what the token allows/disables on the platform. You can check/uncheck the checkbox inside each tab to add the knob to the token, and then edit the value of the token by clicking the Edit button and selecting from the radio buttons inside. Do not attempt to change the value manually. The knobs available vary depending on the token being created. Here is an explanation of the various knobs:

| Knob             | Meaning                                                                                                    |
|------------------|----------------------------------------------------------------------------------------------------|
| OEM Unlock       | Allow an OEM (Orange) unlock                                                                                                    |
| VISA override    | Override default VISA signal coloring                                                                                                    |
| Enable DCI       | Enable DCI on the platform when the BIOS/OS provides no mechanism for a user to enable debug. This option is gated by the 'Enable_DCI_Policy' FPF |
| ISH GDB<br>Debug | Enable ISH GDB support                                                                                                    |

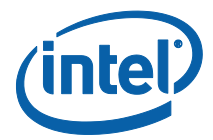

| Knob                                  | Meaning                                                                                                    |
|---------------------------------------|----------------------------------------------------------------------------------------------------|
| Disable BIOS<br>Secure Boot           | <ol> <li>Secure Boot enforced. This means BIOS BPM is validated<br/>using a production key rooted in the OEM key manifest.</li> <li>Secure boot disabled. All secure boot flows are disabled. In<br/>reality, this means that the BIOS BPM is not validated.</li> </ol> |
| Disable Audio<br>FW<br>Authentication | 0: Enforce production Audio (ADSP) FW image authentication<br>2: Disable Audio (ADSP) FW image authentication                                                                                                    |
| Disable ISH<br>FW<br>Authentication   | 0: Enforce ISH FW image authentication<br>2: Disable ISH FW image authentication                                                                                                    |
| Disable Image<br>FW<br>Authentication | 0: Enforce Imaging Unit (iUnit) FW image authentication<br>2: Disable Imaging Unit (iUnit) FW image authentication                                                                                                    |

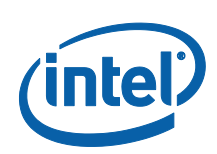

# **Injection of Token on Platform**

### 4.1 Introduction

Tokens can be injected into a platform using the HECI interface, and tools such as FPT, or using DnX. The PFT tool, used for creating tokens, can also be directly used to inject the token using DnX, via a UI button. Some tokens can also be compiled into the firmware image, using FIT.

### 4.2 Injection

#### 4.2.1 Injection using Intel<sup>®</sup> FPT

The OEM Unlock Token can be injected into a platform using Intel<sup>®</sup> FPT, running on the platform OS. The token will be read by the firmware on the next platform reset, so the machine should be rebooted after injection. It will remain there until it is erased, or the firmware is re-flashed, erasing the token. Intel recommends never releasing to customers a platform with an erased OEM Unlock Token, but to re-flash the full firmware image instead.

| Operation                                             | Command Line                      |
|-------------------------------------------------------|-----------------------------------|
| Lists the token ID currently on the system            | Fpt.exe - LISTTOKENS              |
| Writes the token where the filename is the token name | Fpt.exe -WRITETOKEN <file></file> |
| Delete the token for the token ID provided            | FPT.exe - ERASETOKEN <pid></pid>  |

Note that these APIs are unable to give any indication if the token passed validation or not.

#### 4.2.2 Injection using DnX

The OEM Unlock Token can be injected into a platform using DnX. This requires the management console to be connected to the target platform with a USB cable. The target machine must enter into DnX

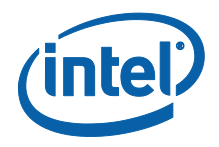

mode. Depending on OEM implementation, there may be an explicit hardware trigger for this. Alternatively, connecting the target system to the management console should enter the target system into DnX mode until the DnX timeout is reached. The DnX APIs for tokens are only available while the target system is in DnX mode.

The token will be read and validated by the firmware on the next platform reset, so the machine should be rebooted after injection. It will remain there until it is erased, or the firmware is re-flashed, erasing the token. Intel recommends never releasing to customers a platform with an erased OEM Unlock Token, but to re-flash the full firmware image instead.

The DnX token API is supported by the Intel<sup>®</sup> PFT command line:

| Operation                              | Command Line                                                                         |
|----------------------------------------|--------------------------------------------------------------------------------------|
| Read token in slot 0 to read_token.bin | dnxFwDownloader.execommand readtokenfw dnx<br>DNXP_0x1.binpath read_token.binslot 0  |
| Write token<br>OEMUnlock.bin to slot 0 | dnxFwDownloader.execommand writetokenfw_dnx<br>DNXP_0x1.bintoken OEMUnlock.binslot 0 |
| Erase token in slot 0                  | dnxFwDownloader.execommand erasetokenfw_dnx<br>DNXP_0x1.binslot 0                    |

Note that each of the DnX commands requires the passing of the DnX binary DNXP\_0x1.bin to the platform. This binary file is included in the firmware kit.

Note that the APIs are unable to give any indication if the OEM Unlock token passed validation or not.

#### 4.2.3 Building a Token into the Firmware Image

The OEM Unlock Token can be compiled directly into the firmware image when it is built, using FIT.

It is entered in the Debug tab, in the Unlock Token field. An image prepared this way can be used for debug purposes, but should never be burned on production systems.

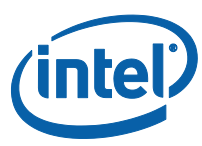

| sh Layput                                                                                                    | <ul> <li>Intel(R) Trace Hub Technology</li> </ul>                                                                                                    |                                                                                                    |                                                                                                    |
|----------------------------------------------------------------------------------------------------|----------------------------------------------------------------------------------------------------|----------------------------------------------------------------------------------------------------|----------------------------------------------------------------------------------------------------|
| sh Settings                                                                                                    |                                                                                                    |                                                                                                    |                                                                                                    |
| U Strats                                                                                                    | Parameter                                                                                                    | Vake                                                                                                    | Help Text                                                                                                    |
| a PD                                                                                                    | Intel(R) Trace Hub Binery                                                                                                    |                                                                                                    | This loads the Intel (R) Trace Hub binary that will be merged into the into-                                                                                                    |
| charm Courtes and the                                                                                                    | Utoki engül                                                                                                    | 0x2000                                                                                                    |                                                                                                    |
| Entrin Lannigge ander                                                                                                    | Unlack Tation                                                                                                    |                                                                                                    | This above the OEM to input an Unlock Token binary file for closed charait                                                                                                    |
| B(K) TXE Rattal                                                                                                    |                                                                                                    |                                                                                                    |                                                                                                    |
| a second second s                                                                                                    | and the second second sec | the second second second second second second second second second second second second second second second s |                                                                                                    |
| ated Hernary Ranges                                                                                                    | <ul> <li>Intel(R) TXE Firmwar</li> </ul>                                                                                                    | e Debugging Overri                                                                                             | tes                                                                                                    |
| isted Hernory Ranges<br>Charm Pratection                                                                                                    | <ul> <li>Intel(R) TXE Firmwar</li> </ul>                                                                                                    | e Debugging Overri                                                                                             | tes                                                                                                    |
| Inted Hernory Ranges<br>Corr Protection                                                                                                    | Intel(R) TXE Firmwar     Parameter                                                                                                    | e Debugging Overri<br>Value                                                                                    | tes<br>Help Text                                                                                                    |
| isted Herrory Ranges<br>dum Protection<br>une NPC                                                                                                    | Intel(R) TXE Firmwar     Parameter     Debug Overnike Pre-Production                                                                                                    | e Debugging Overri<br>Value                                                                                    | Help Text<br>Help Text<br>Allows the DEM to control FW features to assist with pre-production platf                                                                                |
| isted Herrory Ranges<br>Chirm Protection<br>Cure MPC<br>ID Configuration                                                                                                    | Intel(R) TXE Firmwär     Parameter     Debug Overnde Pre-Production –     Debug Overnde Production Sikc…                                                                                                    | e Debugging Overri<br>Value<br>0x0<br>0x0                                                                      | Help Text<br>Help Text<br>Allows the DEM to control FW features to assist with pre-production platform<br>Allows the DEM to control FW features to assist with production platform |
| ated Herrory Ronges<br>Chirm Protection<br>cure NPC<br>30 Configuration<br>agrated Senatr Hub                                                                                                    | Intel(R) TXE Firmwär     Parameter     Debug Overnde Pre-Production Debug Overnde Production Silic Firmwara RDM Rypsia                                                                                                    | Value<br>Value<br>0x0<br>0x0<br>10                                                                             | Help Text<br>Help Text<br>Allows the DEM to control FW features to assist with pre-production platf<br>Allows the DEM to control FW features to assist with production platform    |
| arted Herrary Ranges<br>Chirm Protection<br>cure HPC<br>3D Configuration<br>Agrated Sensor Hub<br>E                                                                                                    | Intel(R) TXE Firmwär     Parameter     Debug Override Pre-Production –     Debug Override Production Silc Firmware RDM Rypese                                                                                                    | Value<br>Value<br>0x0<br>100                                                                                   | Help Text<br>Help Text<br>Allows the DEM to control FW features to assist with pre-production platfirm<br>Allows the DEM to control FW features to assist with production platform |
| anned Herrory Kanges<br>Efram Protection<br>Cure WPC<br>30 Configuration<br>agratud Senior Hub<br>R<br>200                                                                                                    | Intel(R) TXE Firmwär      Parameter      Debug Override Pre-Production      Debug Override Production Sikc      Formvora RDM Reprise      HVM Fuse Emulation                                                                                                    | e Debogging Overri<br>Value<br>0x0<br>0x0<br>1k0                                                               | Help Text<br>Help Text<br>Allows the DEM to control FW features to assist with pre-production platform<br>Allows the DEM to control FW features to assist with production platform |
| inter Herrory Ranges<br>chum Pistection<br>Cure MPC<br>30 Configuration<br>Ingrated Sensor Hub<br>In<br>Second<br>Second<br>Se | Intel(R) TXE Firmwär      Parametter Debug Overnde Pre-Production _ Debug Overnde Production Sikc  Firmword RDM Applies      HVM Fuse Emulation      Parametter                                                                                                    | value<br>Value<br>0x0<br>0x0<br>No<br>Value<br>Value                                                           | Itelp Text<br>Allows the DEM to control FW features to assist with pre-production platform                                                                                         |

## 4.3 Clearing of Token

The OEM Unlock token survives a reboot, and must be erased using the FPT or DnX APIs described above. Intel recommends never releasing to customers a platform with an erased OEM Unlock Token, but to re-flash the full firmware image instead.

### 4.4 Debugging Secure Token Injection

The OEM Unlock Token is only examined by firmware at system boot, and so the injection API cannot return any failure codes. In the event that the token is failing to unlock the platform, North Peak messages must be examined, as they indicate why a token was rejected.